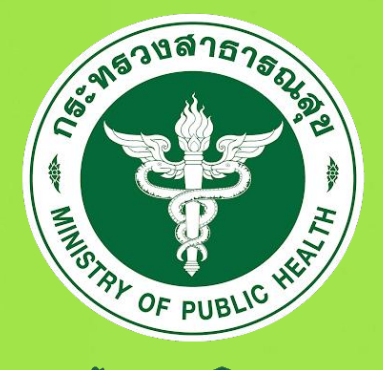

กรมสนับสนุนบริการสุขภาพ Department of Health Service Support

# คู่มือการใช้งานศูนย์ข้อมูลข่าวสาร อิเล็กทรอนิกส์

กลุ่มประชาสัมพันธ์ สำนักงานเลขานุการกรม

กรมสนับสนุนบริการสุขภาพ กระทรวงสาธารณสุข

วัตถุประสงค์ในการจัดทำเว็บไซต์ศูนย์ข้อมูลข่าวสาร เพื่อเผยแพร่ประชาสัมพันธ์ ข้อมูลข่าวสารของทาง ราชการและเพื่อใช้เป็นแนวทางสำหรับการปฏิบัติงาน ตามพระราชบัญญัติข้อมูลข่าวสารของราชการ พ.ศ.2540 และตามรัฐธรรมนูญแห่งราชอาณาจักรไทย พ.ศ.2540 มาตรา 58 บุคคลย่อมมีสิทธิได้รับทราบและเข้าถึงข้อมูล หรือข่าวสารสาธารณะในครอบครองของหน่วยราชการ หน่วยงานของรัฐ รัฐวิสาหกิจ หรือราชการส่วนท้องถิ่น เว้นแต่การเปิดเผยข้อมูลหรือข่าวสารนั้นจะกระทบต่อความมั่นคงของรัฐ ความปลอดภัยของประชาชน หรือส่วนได้ ส่วนเสียอันพึงได้รับความคุ้มครองของบุคคลอื่น

มาตรา 7 หน่วยงานของรัฐต้องส่งข้อมูลข่าวสารทางราชการอย่างน้อยดังต่อไปนี้ลงพิมพ์ในราชกิจ จานุเบกษา (1) โครงสร้างองค์กร (2) อำนาจหน้าที่ (3) สถานที่ติดต่อ (4) กฎ มติ คณะรัฐมนตรี ที่เกี่ยวข้อง

มาตรา 9 ภายใต้บังคับมาตรา 14 และมาตรา 15 หน่วยงานของรัฐต้องจัดให้มีข้อมูลข่าวสาร ของราชการอย่างน้อยดังต่อไปนี้ไว้ให้ ประชาชนเข้าตรวจดูได้ ดังนี้

(1) ผลการพิจารณาหรือคำวินิฉันที่มีผลโดยตรงต่อเอกชน รวมทั้งความเห็นแย้งและคำสั่งที่เกี่ยวข้องใน การพิจารณาวินิจฉัยดังกล่าว

(2) นโยบายหรือการตีความที่ไม่เข้าข่ายต้องลงพิมพ์ในราชกิจจานุเบกษา ตามมาตรา 7 (4)

- (3) แผนงาน โครงการ และงบประมาณรายจ่ายประจำปีของปีที่กำลังดำเนินการ
- (4) คู่มือหรือคำสั่งเกี่ยวกับวิธีปฏิบัติงานของเจ้าหน้าที่รัฐ ซึ่งมีผลกระทบถึงสิทธิหน้าที่ของเอกชน

(5) สิ่งพิมพ์ที่ได้มีการอ้างอิงถึงตามมาตรา 7 วรรคสอง

(6) สัญญาสัมปทาน และสัญญาที่มีลักษณะเป็นการผูกขาดตัดตอนหรือสัญญาร่วมทุนกับเอกชนในการ จัดทำบริการสาธารณะ

(7) มติคณะรัฐมนตรี หรือมติคณะกรรมการที่แต่งตั้งโดยกฎหมาย หรือโดยมติคณะรัฐมนตรี ทั้งนี้ให้ระบุ รายชื่อรายงานทางวิชาการ รายงานข้อเท็จจริง หรือข้อมูลข่าวสารที่นำมาใช้ในการพิจารณาไว้ด้วย

(8) ข้อมูลข่าวสารอื่นตามที่คณะกรรมการกำหนด

กลุ่มประชาสัมพันธ์ สำนักงานเลขานุการกรม กรมสนับสนุนบริการสุขภาพ มกราคม 2564

## สารบัญ

| เรื่อง                                                | หน้า |
|-------------------------------------------------------|------|
| 1. เว็บไซต์ศูนย์ข้อมูลข่าวสาร                         | 1    |
| 2. การเข้าเว็บไซต์ศูนย์ข้อมูลข่าวสาร                  | 2    |
| 3. การเข้าสู่ระบบเพื่อจัดการข้อมูล                    | 3    |
| 4. การเพิ่มข้อมูล                                     | 4    |
| 5. การแก้ไขข้อมูล                                     | 6    |
| 6. การเพิ่มเอกสาร ม.7 ม.9 ทั่วไป                      | 7    |
| 7. การเพิ่มเอกสาร ม.9(8) สรุปผลการจัดซื้อ (แบบ สขร.1) | 8    |
| 8. การแก้ไขข้อมูลส่วนตัว                              | 10   |

#### 1. เว็บไซต์ศูนย์ข้อมูลข่าวสาร

เว็บไซต์ศูนย์ข้อมูลข่าวสารอิเล็กทรอนิกส์ https://hss.moph.go.th/info\_act ใช้เพื่อการเผยแพร่ ประชาสัมพันธ์ ข้อมูลข่าวสารของทางราชการต่าง ๆ ของกรมสนับสนุนบริการสุขภาพ ตามพระราชบัญญัติข้อมูล ข่าวสารของราชการ พ.ศ.2540 โดยแบ่งเป็นหมวดหมู่ ต่าง ๆ ดังนี้

มาตรา 7 ประกอบด้วย (1) โครงสร้างองค์กร (2) อำนาจหน้าที่ (3) สถานที่ติดต่อ (4) กฎ มติ คณะรัฐมนตรี ที่เกี่ยวข้อง

มาตรา 9 ประกอบด้วย

 มลการพิจารณาหรือคำวินิฉันที่มีผลโดยตรงต่อเอกชน รวมทั้งความเห็นแย้งและคำสั่งที่เกี่ยวข้องในการ พิจารณาวินิจฉัยดังกล่าว

(2) นโยบายหรือการตีความที่ไม่เข้าข่ายต้องลงพิมพ์ในราชกิจจานุเบกษา ตามมาตรา 7 (4)

(3) แผนงาน โครงการ และงบประมาณรายจ่ายประจำปีของปีที่กำลังดำเนินการ

(4) คู่มือหรือคำสั่งเกี่ยวกับวิธีปฏิบัติงานของเจ้าหน้าที่รัฐ ซึ่งมีผลกระทบถึงสิทธิหน้าที่ของเอกชน

(5) สิ่งพิมพ์ที่ได้มีการอ้างอิงถึงตามมาตรา 7 วรรคสอง

(6) สัญญาสัมปทาน และสัญญาที่มีลักษณะเป็นการผูกขาดตัดตอนหรือสัญญาร่วมทุนกับเอกชนในการ จัดทำบริการสาธารณะ

(7) มติคณะรัฐมนตรี หรือมติคณะกรรมการที่แต่งตั้งโดยกฎหมาย หรือโดยมติคณะรัฐมนตรี ทั้งนี้ให้ระบุ รายชื่อรายงานทางวิชาการ รายงานข้อเท็จจริง หรือข้อมูลข่าวสารที่นำมาใช้ในการพิจารณาไว้ด้วย

(8) ข้อมูลข่าวสารอื่นตามที่คณะกรรมการกำหนด

| <b>ญาย์ข้อมูล</b><br>เสรีระสารระ                                             | ้าวสารของราชการ "เปิดเผยเป็นหลัก ปกปิดเป็นข้อยกวัน<br>กรมสนับสนุนบริการสุขภาพ                                                                   | องค์ทรโปร่งใส ประชาชนตรวจสอบได้"                                         |
|------------------------------------------------------------------------------|----------------------------------------------------------------------------------------------------|--------------------------------------------------------------------------|
| หน้าแรก เว็บกรมสมับสนุนบริการสุขภาพ เกี่ยวกับสุนย์ข้อมูลข่าวสา               | 🗼 สำหลับหม่วยงานรายการ 🗼 สำหลับประชายน 🗼 เพื่อเป็นรดูแม่ที่อนุลข่าวสารอื่นๆ 4 แอกสารไปต่องาามีในออ แบบูลับๆ 4                                   |                                                                          |
| โปรดเลือกรายการข้อมูลที่ต้องการ                                              |                                                                                                    | - แบบฟอร์มอื่นๆ                                                          |
|                                                                              | ขาวประชาสมพันธ์                                                                                                    | Θ แบบฟอร์มรายงานประจำเดือน ปี 2560                                       |
| 🗢 drodesenatuwas                                                             | คั้นหา: ซึ่งเรื่อง                                                                                                    | Θ แบบรายงาน (สชร.1) ฉบับปรับปรุง ปี 2560                                 |
| Cousto o Kis 177 o Kis 197 Coustanti son     Coustanti son     Coustanti son |                                                                                                    | 🕑 คำอธิบายการส่งแบบรายงาน ปี 2560                                        |
| 🖻 ม.7(1) โครงสร้างองค์กร                                                     | ประกาศผู้ชนะเสนอราคา จัดซอครุกณาคอมพวเตอร โดยวิชเฉพาะเจอะจง                                                                                     | <ul> <li>แบบฟอร์มหนังสือร้องเรียนกรม ปี 2560</li> </ul>                  |
| 🖻 ม.7(2) อำนาจหม้าที่                                                        | ประกาศโดย ศนย์สนับสนุนบริการสุขภาพ ที่ 9 วันที่ 08 ธ.ค. 2563 เอกสร                                                                              | Θ แบบฟอร์มหนังสืออุทธรณ์ (สขร)                                           |
| 🖻 ม.7(3) สถานที่ติดต่อ                                                       | Approved of And Anton Appel                                                                                                    |                                                                          |
| 🕒 ม.7(4) กฎ มติ คณะรัฐมนตรี ที่เกี่ยวข้อง                                    | 🙈 ประกาศกรมสนับสนุนบริการสุขภาพ เรื่อง ประกาศผู้ชนะการเสนอราคา จัดชื่อวัสดุคอมพิวเตอร์ จำนวน 9 รายการ รวม 1 ชุด โดยวิธีเฉพาะเจาะจง 🌞            |                                                                          |
| 🔹 🗁 ข้อมูลข่าวสารตามมาตรา 9                                                  | (1) ตามเอกสารแบบ                                                                                                    |                                                                          |
| 🖻 ม.9(1) ผลการพิจารณาฯ                                                       | ประกาศโดย กลุ่มเทคโนโลยีสารสนเทศ วันที่ 07 ธ.ค. 2563 <b>เอกสาร</b>                                                                              |                                                                          |
| 🖻 ม.9(2) นไขบายหรือการตีความ                                                 |                                                                                                    | ร่างประกาศประกวดราคา สอบราคา                                             |
| 🕒 ม.9(3) แผนงาน โครงการ งนประมาณ                                             | สรุปผลการจัดชื่อจัดจ้าง (สขร.1) เดือนพฤศจิกายน 2563 🌞                                                                                           |                                                                          |
| 🖹 ม.9(4) ภู่มีอะเรือกำลัง                                                    | สรุบผลการจดชื่อจดจาง (สบร.)) เดือนพฤศจิกายน 2563                                                                                                | ประกาศประกวณราคา สอบราคา                                                 |
| 🖹 ม.9(5) สิ่งพิมพิมาตรา 7 วรรคสอง                                            |                                                                                                    | ผลประกวดราคา สอบราคา                                                     |
| 🖻 ม.9(6) สัญญาสัมปทาน และสัญญาอื่นๆ                                          | 💯 ประกาศกระเขในขนมชีการของพบเรื่องประกาศฝันแรกระบบเรียนระการได้แปรงข้องก็แอกตรรกรเงินของพัชก (มากระบองมนประกำที่ 2664)                          | transfer.                                                                |
| 🗈 ม.9(7) มติคณะรัฐมนตรี                                                      |                                                                                                    | araca iona                                                               |
|                                                                              | ตามเอกสารแบบ<br>พระสุนภาพระ<br>ประสุนที่สารแบบ เป็นสุนที่สารแบบ เสียงสารเอนเนี้ 7 ถึงนี้ 0.4 a.a. 2553                                          | สรุปผลการจัดชื่อ (แบบ สขร.1)                                             |
| 🖻 ม.9(8) ประกาศประกวดราคา สอบราคา                                            |                                                                                                    | 🗿 สะเมลการรัดที่ออีกอ้าง (สหร.1) เดีย เพทยอีกายม 2563 🍎                  |
| 🕒 ม.9(8) สรุปพลการจัดชื่อ (แบบ สบร.1)                                        | สรรร ประกาศกระเหมืองแม่สึกระชากาษเสื้องประกาศมัยแกรรมการให้แปรงกระนี้การสร้างการระบบกับที่แรวทั้งไม่เสื้องประมาในไปเมืองน                       |                                                                          |
| 🕒 ม.9(8) เอกสารเที่ยวกับสิ่งแวดล้อมและสุขภาพ                                 | องกามทรมสมของสนุของการสุขภาพ เรอง อระกาศพูขณะการสอของ เคา อรออรุงกระเของกลงหาและระอบกินชม,รางนาพนกองอระบุมเกษ (กอวติงง<br>ลงกุม ประจำปี 2564) 🌞 | 👔 สรุปผลการจัดชื่อจัดจ้าง (สบร.1) เดือนตุลาคม 2563 🌞                     |
| ป ม9(8) เทณฑ์มาตราฐานความโปรงใสและตัวชี้วัดความโปร่งใสของ<br>หน่วยงาน 6 ด้าน | เหมาะสามารถ เมนบอกสารแบบ                                                                                                    |                                                                          |
| 🖹 ม.9(8) งานวิจัยที่ใช้งบประมาณ                                              | ประกาศโดย ศูนย์สนับสนุนบริการสุขภาพที่ 7 วันที่ 04 ธ.ภ. 2563 <mark>เอกสาร</mark>                                                                | สรุปผลการจัดชื่อจัดจ้าง (สมร.1) เดือนสิงหาคม 2563<br>วันที่ 15 ต.ค. 2563 |
| 🖻 ม.9(8) รายชื่อผู้เข้ารับการอบรม                                            |                                                                                                    | 👔 สรุปผลการจัดชื่อจัดจ้าง เสขร.1) เดือนกั                                |
| • 🗁 ระบบรายงาน                                                               | ประกาศกรมสนบสนุนบรการสุขภาพ เรอง ประกาศผูชนะการเสนอราคา กาสีอาคารสำนักงาน (หมวดงบลงทุน ประจำปี 2564) 🌞                                          | วันที่ 15 ต.ค. 2563                                                      |
| ระบบรายงาน แผนปฏิบัติการ                                                     | ประกาศโดย ศูนย์สนับสนุนบริการสุขภาพที่ 7 วันที่ 04 ธ.ค. 2563 เอกสาร                                                                             | สรุปผลการจัดชื่อจัดจ้าง (สบร.1) เดือบกรกฎาคม 2563<br>มีนที่ 31 ส.ค. 2563 |

#### 2. การเข้าเว็บไซต์ศูนย์ข้อมูลข่าวสาร

เข้าใช้งานผ่านทางเว็บไซต์กรมสนับสนุนบริการสุขภาพ https://hss.moph.go.th เลือกเมนูศูนย์ข้อมูล ข่าวสาร หรือสามารถเข้าได้ทาง https://hss.moph.go.th/info\_act โดยตรง

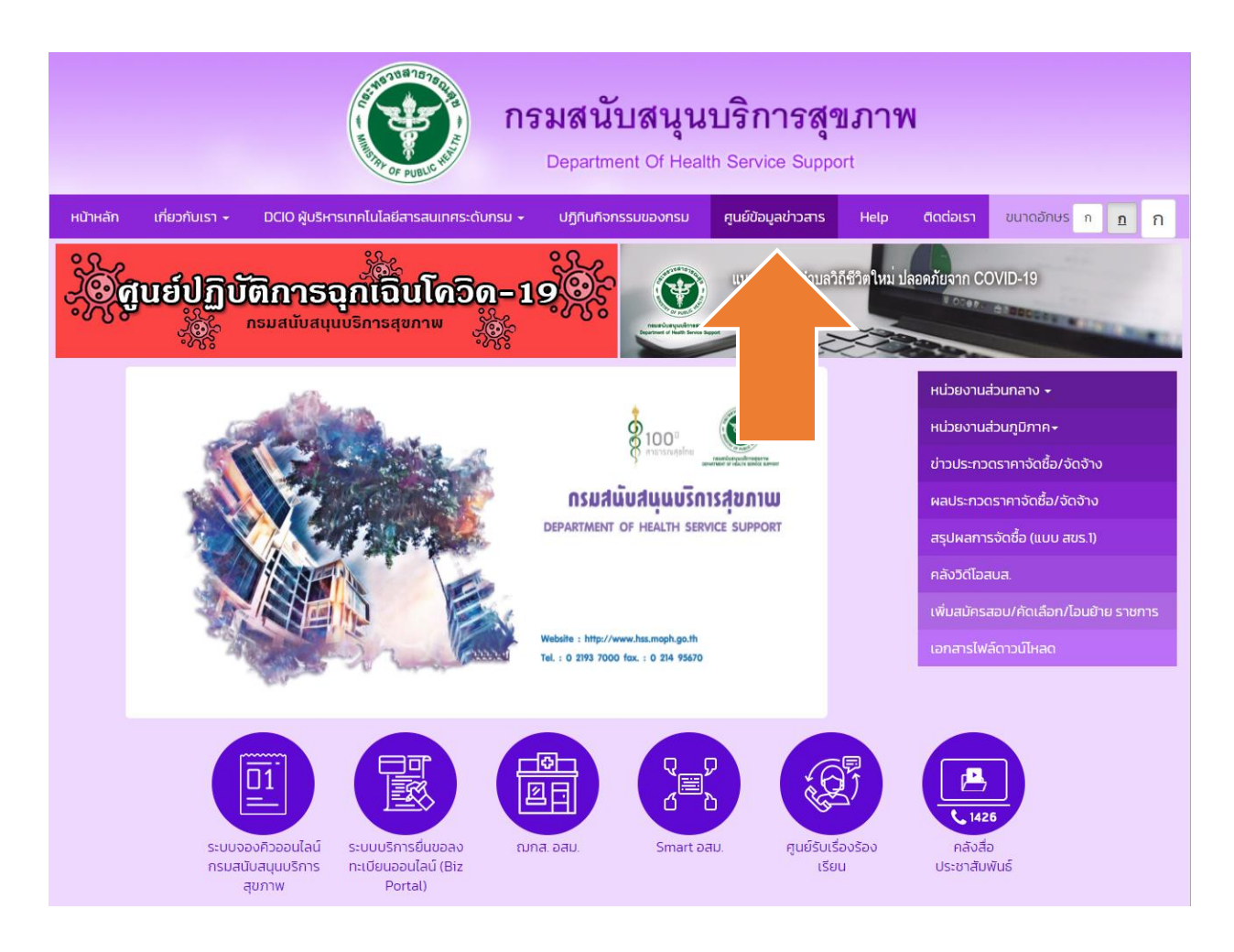

#### 3. การเข้าสู่ระบบเพื่อจัดการข้อมูล

เลือกที่เมนูอื่น ๆ เลือก เข้าสู่ระบบเพื่อจัดการข้อมูล

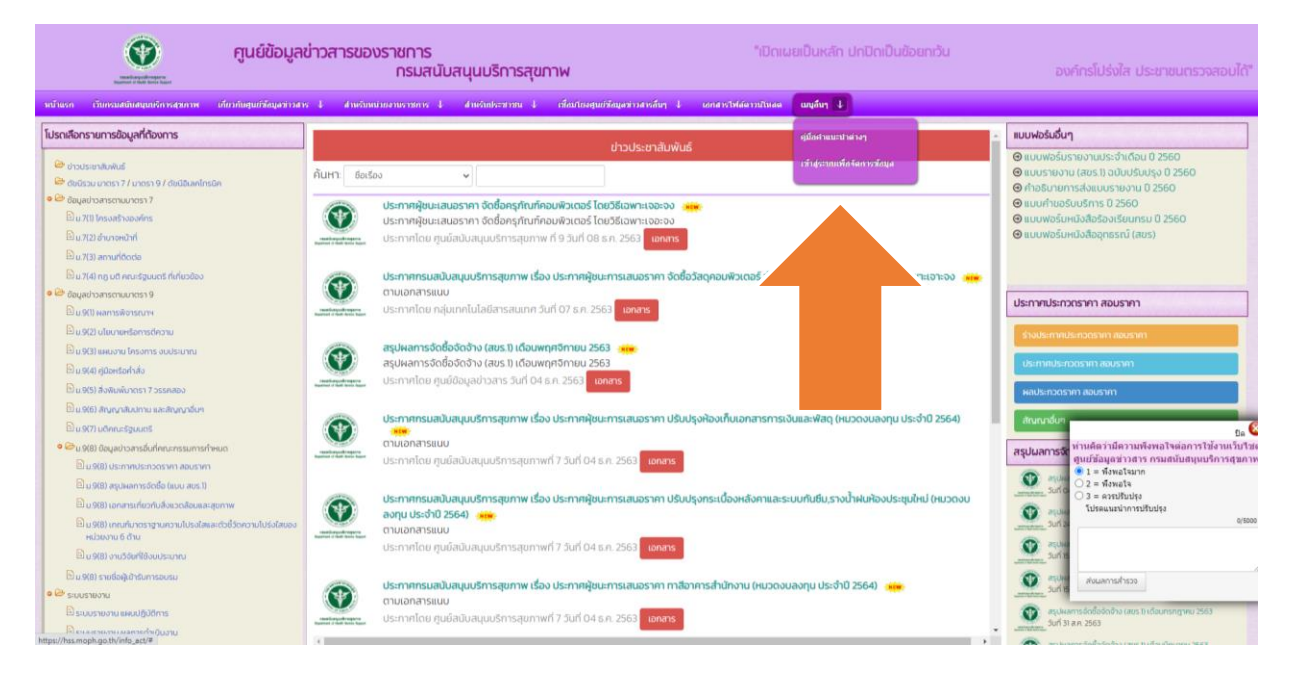

ป้อนชื่อผู้ใช้ และรหัสผ่าน (ผู้รับผิดชอบ หน่วยงานละ 1 ไอดี)

| ศูนย์ข้อมูลข่าวสาร |                                                                | o;    |
|--------------------|----------------------------------------------------------------|-------|
| # យប្              | ลงชื่อเข้าใช้งาน 🗢 พากาะ - ลงล์แก่ป                            | ด้งาน |
|                    |                                                                |       |
|                    | ข้อผู้ไข้ :                                                    |       |
|                    | ามัสผ่าน :                                                     |       |
|                    | เข้าสู่ระบบ                                                    |       |
|                    |                                                                |       |
|                    |                                                                |       |
|                    |                                                                |       |
|                    |                                                                |       |
|                    |                                                                |       |
|                    |                                                                |       |
|                    |                                                                |       |
|                    |                                                                |       |
|                    |                                                                |       |
|                    |                                                                |       |
|                    |                                                                |       |
|                    |                                                                |       |
|                    |                                                                |       |
|                    | Copyright © 2016 กามสนับสนุขมรีการสุขภาพ. All rights reserved. |       |

#### 4. การเพิ่มข้อมูล

| ศูนย์ข้อมูลข่าวสาร   | =                | ≜ากเวลน์ ศรีสุขา ⊄                                            |
|----------------------|------------------|---------------------------------------------------------------|
| # បល្                | เพิ่มข้อมูล      | 🏶 Home > infordage                                            |
| 📥 ข้อมูลส่วนตัว      | -                |                                                               |
| + เพิ่มข้อมูล        | หมวดหมู่         | -ianunaui-                                                    |
| 📂 ดูข้อมูล           | ห่วขอเรื่อง      |                                                               |
| 🗲 บริหารจัดการข้อมูล | รายละเอียด       |                                                               |
| 🕒 ออกจากระบบ         |                  |                                                               |
|                      | เว็บดิงต์        |                                                               |
|                      | ช้นวาง           | afteri                                                        |
|                      | วันที่ลงข้อมูล   |                                                               |
|                      | ผู้ดงข้อมูด      | -เมืองหน่วยรายก็อยู่                                          |
|                      | แนบเอกสาร/รูปภาพ | นขนให้ต้อกสาร                                                 |
|                      | แท็กแบ่งหัวข้อ   | ไม่มีรายการที่เพิ่มใหมมวดหมู่ที่เดือกกรุณาเพิ่มหมวดหมู่ก่อน → |
|                      | บันทึกข้อมูล     |                                                               |

หมวดหมู่ คือ หมวดหมู่ในการจัดเก็บเอกสาร ซึ่งจะแบ่งหมวดหมู่ตาม พ.ร.บ.ศูนย์ข้อมูลข่าวสารของทาง ราชการ พ.ศ.2540

หัวข้อเรื่อง คือ หัวข้อเรื่องที่จะบันทึกข้อมูล

รายละเอียด คือ รายละเอียดของข้อมูล ที่ต้องการบันทึก

เว็บลิงค์ คือ ลิงค์ของเว็บที่อ้างถึง (ถ้ามี)

ชั้นวาง คือ จุดจัดเก็บเอกสารในห้องปฏิบัติงานศูนย์ข้อมูลข่าวสารกรมสนับสนุนบริการสุขภาพ (ไม่ต้องใส่) วันที่ลงข้อมูล คือ วันที่ดำเนินการลงข้อมูล (วันที่ปัจจุบัน)

ผู้ลงข้อมูล คือ หน่วยงาน กอง/กลุ่ม/ศูนย์ ที่ดำเนินการลงข้อมูล

แสดงไฟล์เอกสาร ระบบจะแสดงรายการเอกสารที่มีการ Upload ลงไป

แนบไฟล์เอสาร คือ เอกสารที่ต้องการจะนำเข้าระบบ มีนามสกุลไฟล์เป็น PDF

| >                                      |
|----------------------------------------|
| ไล้ไฟล์:<br>Choose File No file chosen |
| หรือลิ้งค์เว็บ                         |
|                                        |
| รายละเอียด :                           |
|                                        |
| สำดับการแสดงผล :                       |
|                                        |
| ** กำหนดสำดับการแสดงรูปภาพ/เอกสาร **   |
| Upload ยกเลิก                          |

วิธีแนบเอกสาร เลือก Choose File แล้วเลือกเอกสารที่ต้องการบันทึกลงระบบ

หรือลิงค์เว็บ กรณี แนบเอกสารจากช่องทางเอกสารจากลิงค์ภายนอก

รายละเอียด คือ รายละเอียดของเอกสารที่แนบ

ลำดับการแสดงผล คือ ลำดับการแสดงผลเอกสารที่แนบที่ต้องการให้แสดงผลก่อน-หลัง เช่น 1, 2, 3 (ไม่ต้องใส่ก็ได้)

กด Upload เมื่อดำเนินการลงข้อมูลเสร็จเรียบร้อยแล้ว

| เว็บถึงค์                                                               |                                          |                                                                                |                    |                   |                                         |
|-------------------------------------------------------------------------|------------------------------------------|--------------------------------------------------------------------------------|--------------------|-------------------|-----------------------------------------|
| ขั้นวาง                                                                 |                                          |                                                                                |                    | แฟ้มที            |                                         |
| วันที่ดงข้อมูด                                                          | 2020-11-30                               |                                                                                |                    |                   |                                         |
| ผู้ลงข้อมูล                                                             | <mark>ศูนย์สนับสนุนบ</mark>              | ริการสุขภาพที่ 4                                                               |                    |                   | ~                                       |
| แนบเอกสาร/<br>รูปภาพ                                                    | <mark>แนบไฟล์เอกสาร</mark>               | ร ปิด                                                                          |                    |                   |                                         |
| ชื่อไฟล์                                                                |                                          | รายละเอียด                                                                     | ลำดับการ<br>แสดงผล | สำเนา<br>เอกสาร   | ปรับปรุง<br>รายละเอียด ถบข้อมูถ<br>ไฟล์ |
| ประกาศผู้ชนะการ<br>ประกวดราคาซื้อค<br>วิทยุ จำนวน 3 ราย<br>บันทึกข้อมูล | เสนอราคา<br>รุภัณฑ์ไฟฟ้าและ<br>การ ด้วยว | ประกาศผู้ชนะการเสนอราคา ประกวดราคาซื้อ<br>ครุภัณฑ์ไฟฟ้าและวิทยุ จำนวน 3 รายการ | 0                  | ดูสำเนา<br>เอกสาร | ปรับปรุง ลบไฟล์                         |

เมื่อดำเนินการเรียบร้อยแล้ว ให้ทำการกด บันทึกข้อมูล เพื่อเพิ่มข้อมูลไปยังระบบ

#### 5. การแก้ไขข้อมูล

ให้เข้าไปที่เมนู ดูข้อมูล และดูรายการที่จะเลือก กด ปรับปรุง

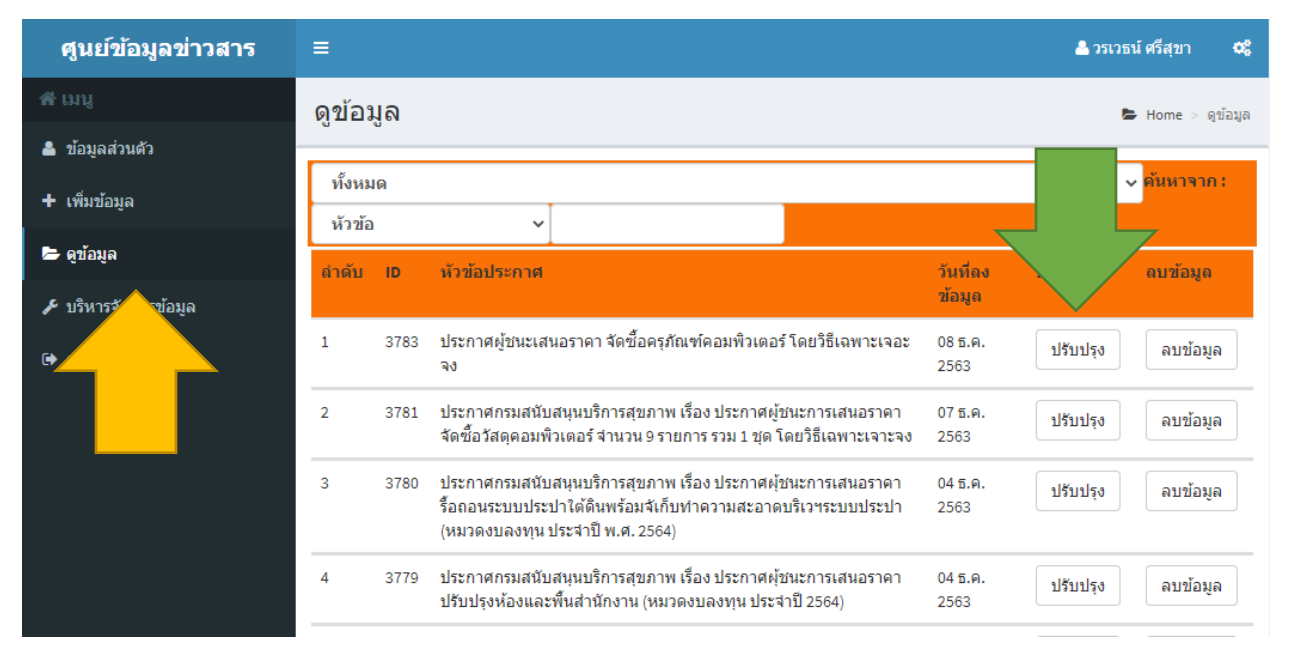

#### หน้าจอจะแสดงเหมือนการเพิ่มข้อมูล เมื่อแก้ไขเสร็จแล้ว ให้กดบันทึกข้อมูล

| ศูนย์ข้อมูลข่าวสาร   | =                    | 📥 วรเวธน์ ศรีสุขา 🕫                                                                               |
|----------------------|----------------------|---------------------------------------------------------------------------------------------------|
|                      | ปรับปรุงขัส          | อมูล 🖻 Home > ปรับปรุงข้อมูล                                                                      |
| 🐣 ข้อมูลส่วนตัว      |                      |                                                                                                   |
| + เพิ่มข้อมูล        | ประเภท               | ข้อมูลข่าวสารตามมาตรา 9(1) ผลการพิจารณาฯ                                                          |
|                      | หัวข้อเรื่อง         | ประกาศผู้ชนะเสนอราคา จัดซ็อครุภัณฑ์คอมพิวเตอร์ โดยวิธีเฉพาะเจอะจง <mark>ปีที่จัดท่า</mark> 2563 🗸 |
| 🕿 ผู่บอห์ผ           |                      | ประกาศผู้ชนะเสนอราดา จัดชื้อครุภัณฑ์คอมพิวเตอร์ โดยวิธีเฉพาะเจอะจง                                |
| 🗲 บริหารจัดการข้อมูล | รายละเอียด           |                                                                                                   |
| 🕩 ออกจากระบบ         |                      |                                                                                                   |
|                      | เว็บถึงค์            | http://do9.new.hss.moph.go.th:8080/fileupload_doc/2020-12-03-4-20-3884190.pdf                     |
|                      | ขั้นวาง              | แฟ้มที                                                                                            |
|                      | วันที่ลงข้อมูล       | 2020-12-08                                                                                        |
|                      | ผู้ถงข้อมูล          | ศูนย์สนับสนุนบริการสุขภาพ ที่ 9 🗸 🗸                                                               |
|                      | แนบเอกสาร/<br>รูปภาพ | แนบไฟล์น าร แสดงไฟล์เอกสาร                                                                        |
|                      | บันทึกข้อมูล         |                                                                                                   |
|                      |                      |                                                                                                   |

#### 6. การเพิ่มเอกสาร ม.7 ม.9 ทั่วไป

เลือกเพิ่มข้อมูล เลือกหมวดหมู่ให้ตรงกับข้อมูลที่จะบันทึกข้อมูล กรอกรายละเอียดของข้อมูลตาม หัวข้อ การเพิ่มข้อมูล

| ศูนย์ข้อมูลข่าวสาร   | =                        |                                                                                                    | 📤 วรเวธน์ ศรีสุขา            | ¢; |
|----------------------|--------------------------|----------------------------------------------------------------------------------------------------|------------------------------|----|
| 🖀 រោររូ              | เพิ่มข้อมูล              |                                                                                                    |                              |    |
| 🚨 ข้อมูลส่วนตัว      | 🏷 Home > ເໜື             | มข้อมูล                                                                                               |                              |    |
| + เพิ่มข้อมูล        |                          |                                                                                                    |                              | _  |
| 🗲 ดูข้อมูล           | หมวดหมู่<br>หัวข้อเรื่อง | ข่อมูลข่าวสารตามมาตรา 9(3) แผนงาน โครงการ งบประมาณ<br>แผนการปฏิบัติงานศูนย์สนับสนุนบริการสุขภาพที่ 12 | <mark>ปีที่จัดทำ</mark> 2563 | ~  |
| 🗲 บริหารจัดการข้อมูล |                          | แผนการปฏิบัติงานศูนย์สนับสนุนบริการสุขภาพที่ 12                                                       |                              |    |
| 🕒 ออกจากระบบ         | รายละเอียด               |                                                                                                    |                              |    |
|                      |                          |                                                                                                    |                              | 11 |
|                      | เว็บถึงค์                |                                                                                                    |                              |    |
|                      | ขั้นวาง                  |                                                                                                    | แฟ้มที                       |    |
|                      | วันที่ดงข้อมูล           | 2020-12-08                                                                                            |                              |    |
|                      | ผู้ดงข้อมูล              | ศูนย์สนับสนุนบริการสุขภาพ ที่ 12                                                                      |                              | ~  |
|                      | แนบเอกสาร/<br>รูปภาพ     | แนบไฟล์เอกสาร แสดงไฟล์เอกสาร                                                                          |                              |    |
|                      | แท็กแบ่งหัวข้อ           | ไม่มีรายการที่เพิ่มในหมวดหมู่ที่เลือกกรุณาเพิ่มหมวดหมู่ก่อน 🗸                                         |                              |    |
|                      | บันทึกข้อมูล             |                                                                                                    |                              |    |

กดปุ่มแนบเอกสารแล้วเลือก Choose File เพิ่มเอกสารไฟล์ PDF ที่ได้จัดเตรียมไว้ เพิ่มรายละเอียด ตามหัวข้อ เรื่อง กด Upload

เมื่อเพิ่มไฟล์เรียบร้อยแล้ว ให้กดบันทึกข้อมูล ที่หน้าแรกอีกครั้งเป็นการเสร็จสิ้น

| >                      |                                                           |
|------------------------|-----------------------------------------------------------|
|                        | ใส่ไฟล์:<br>Choose File เขต09081263.pdf<br>หรือลิ้งค์เว็บ |
|                        | รายละเอียด :                                              |
| แผนการปฏิบัติงานศูนย์ส | หนับสนุนบริการสุขภาพที่ 12                                |
|                        | ลำดับการแสดงผล :                                          |
|                        | ** กำหนดลำดับการแสดงรูปภาพ/เอกสาร **<br>Upload ยกเลิก     |

#### 7. การเพิ่มเอกสาร ม.9(8) สรุปผลการจัดซื้อ (แบบ สขร.1)

ให้เลือก ดูข้อมูล แล้วเลือกหัวข้อ สรุปผลการจัดซื้อจัดจ้าง (สขร.1) ประจำเดือนที่ต้องการจะเพิ่มข้อมูล (เดือนรายงานตามเอกสาร) เช่น สรุปผลการจัดซื้อจัดจ้าง (สขร.1) เดือนพฤศจิกายน 2563 แล้วเลือก ปรับปรุง

\* ตั้งแต่วันที่ 11 มกราคม 2564 เป็นต้นไป ยกเลิกการใช้แบบ สขร. ให้ใช้แบบ ข้อมูลสาระสำคัญในสัญญา จาก ระบบการจัดซื้อจัดจ้างภาพรัฐ EGP แทน (ตามเอกสารภาคผนวก)

| ศูนย์ข้อมูลข่าวสาร   | =        |                                                                                                    |                 | 📥 วรเวธน์ ศรีสุขา 🕫 |
|----------------------|----------|----------------------------------------------------------------------------------------------------|-----------------|---------------------|
| 希 มេបូ               | ดูข้อมูล |                                                                                                    |                 | 🕒 Home > ดูข้อมูล   |
| 🚢 ข้อมูลส่วนตัว      | 8        |                                                                                                    |                 |                     |
| + เพิ่มข้อมูล        | ทั้งหมด  |                                                                                                    |                 | • คนหาจาก:          |
| 陆 ดูข้อมูล           | สำคัญ เป | น้าข้อประกาศ                                                                                                    | วับที่อง        | ปรับปรง อบข้อบอ     |
| 🗲 บริหารจัดการข้อมูล |          |                                                                                                    | ข้อมูล          |                     |
| 🕩 ออกจากระบบ         | 1 3783   | ประกาศผู้ชนะเสนอราคา จัดซื้อครุภัณฑ์คอมพิวเตอร์ โดยวิธีเฉพาะเจอะ<br>จง                                                                                         | 08 ธ.ค.<br>2563 | ปรับปรุง ลบข้อมูล   |
|                      | 2 3781   | ประกาศกรมสนับสนุนบริการสุขภาพ เรื่อง ประกาศผู้ชนะการเสนอราคา<br>จัดซื้อวัสดุคอมพิวเตอร์ จำนวน 9 รายการ รวม 1 ชุด โดยวิธีเฉพาะเจาะจง                            | 07 ธ.ค.<br>2563 | ปรับปรุง ลบข้อมูล   |
|                      | 3 3780   | ประกาศกรมสนับสนุนบริการสุขภาพ เรื่อง ประกาศผู้ชนะการเสนอราคา<br>รื้อถอนระบบประปาใต้ดินพร้อมจัเก็บทำความสะอาดบริเวฯระบบประปา<br>(หมวดงบลงทุน ประจำปี พ.ศ. 2564) | 04 ธ.ค.<br>2563 | ปรับปรุง ลบข้อมูล   |
|                      | 4 3779   | ประกาศกรมสนับสนุนบริการสุขภาพ เรื่อง ประกาศผู้ชนะการเสนอราดา<br>ปรับปรุงห้องและพื้นสำนักงาน (หมวดงบลงทุน ประจำปี 2564)                                         | 04 ธ.ค.<br>2563 | ปรับปรุง ดบข้อมูล   |
|                      | 5 3778   | ประกาศกรมสนับสนุนบริการสุขภาพ เรื่อง ประกาศผู้ชนะการเสนอราคา<br>ทาสีอาคารสำนักงาน (หมวดงบลงทุน ประจำปี 2564)                                                   | 04 ธ.ค.<br>2563 | ปรับปรุง ดบข้อมูล   |
|                      | 6 3777   | ประกาศกรมสนับสนุนบริการสุขภาพ เรื่อง ประกาศผู้ชนะการเสนอราคา<br>ปรับปรุงกระเบื้องหลังคาและระบบกันขึ้ม,รางน้ำฝนห้องประชุมใหม่<br>(หมวดงบลงทุน ประจำปี 2564)     | 04 ธ.ค.<br>2563 | ปรับปรุง คบข้อมูล   |
|                      | 7 3775   | ประกาศกรมสนับสนุนบริการสุขภาพ เรื่อง ประกาศผู้ชนะการเสนอราคา                                                                                                   | 04 ธ.ค.         | ปรับปรุง ลบข้อมูล   |
|                      | 8 3774   | สรุปผลการจัดซื้อจัดจ้าง (สบร.1) เดือนพฤศจิกายน 2563                                                                                                    | 04 ธ.ค.<br>2563 | ปรับปรุง ลบข้อมูล   |
|                      | 9 3773   | ประกาศกลุ่มแผนงาน เรื่องเจตจำนงสุจริต ปังบประมาณ 2564                                                                                                    | 04 ธ.ค.<br>2563 | ปรับปรุง ลบข้อมูล   |

| ปรับปรุงขัล          | <b>ວິມູລິ 🖻 Home</b> > ປรັນປຣຸงຫ້ວມູ                                  | a  |
|----------------------|-----------------------------------------------------------------------|----|
| ประเภท               | ข้อมูลข่าวสารตามมาตรา 9(8) สรุปผลการจัดซื้อ (แบบ สขร.1)               |    |
| หัวข้อเรื่อง         | สรุปผลการจัดซื้อจัดจ้าง (สขร.1) เดือนพฤศจิกายน 2563 ปีที่จัดทำ 2563 🗸 | •] |
|                      | สรุปผลการจัดซื้อจัดจ้าง (สขร.1) เดือนพฤศจิกายน 2563                   | ]  |
| รายละเอียด           |                                                                       |    |
|                      |                                                                       |    |
| เว็บถึงค์            |                                                                       |    |
| ขั้นวาง              | แฟ้มที                                                                |    |
| วันที่ดงข้อมูล       | 2020-12-04                                                            | ]  |
| ผู้ดงข้อมูด          | ศูนย์ข้อมูลข่าวสาร 🗸                                                  | •] |
| แนบเอกสาร/<br>รูปภาพ | แนบไฟล์เอกสาร แสดงไฟล์เอกสาร                                          |    |
| บันทึกข้อมูล         |                                                                       |    |

เมื่อเข้ามาหน้าข้อมูล ให้ทำการกด แนบเอกสาร โดยไม่ต้องแก้ไขข้อมูลใด ๆ

เลือก Choose File ไฟล์ และเลือกเอกสารไฟล์ PDF ที่ได้เตรียมไว้

ช่องรายละเอียด ให้ใส่ชื่อของหน่วยงานลงไป เมื่อดำเนินการเสร็จแล้ว กด Upload เป็นการเสร็จสิ้น

| >                                         |
|-------------------------------------------|
| ใส่ไฟล์:<br>Choose File สบรกองแบบ1163.pdf |
| หรือถิ้งค์เว็บ                            |
|                                           |
| รายละเอียด :                              |
| กองแบบแผน                                 |
| สำดับการแสดงผล :                          |
| ** กำหนดสำดับการแสดงรูปภาพ/เอกสาร **      |
| Upload ยกเลิก                             |

#### 8. การแก้ไขข้อมูลส่วนตัว

เข้าไปที่ บริหารจัดการข้อมูล เลือก แก้ไขข้อมูลผู้ใช้ ประกอบด้วย ชื่อ – สกุล สังกัด ตำแหน่ง กำหนด ชื่อ Login ระบบ โทรศัพท์ติดต่อ Fax email และเงื่อนไขการเปลี่ยนรหัสผ่าน เมื่อทำการแก้ไขข้อมูลเรียบร้อย แล้ว ให้เลือก ปรับปรุงรายการ เป็นอันเสร็จสิ้น

| <b>ศูนย์ข้อมูลข่าวสาร</b> | ≡                          |                      |                  | 📥 วรเวธน์ ศรีสุขา 🕫          |
|---------------------------|----------------------------|----------------------|------------------|------------------------------|
| 🖀 អេបូ                    | แก้ไขข้อมูลเ               | มู่ใข้               |                  | Þ Home > แก้ไขข้อมูลผู้ใช้   |
| 📥 ข้อมูลส่วนตัว           | -                          | -                    |                  |                              |
| + เพิ่มข้อมูล             | ชื่อ - สกุล<br>สังวัด      | นาย  วรเวธน์ ศรีสุขา |                  | ข้อริชาวอารามแบบเร่าได้ชัติเ |
| 🗁 ดูข้อมูล                | aona<br>2                  | ด้หถมๆที่ขม เง       | • ตาแหนง         | านารเกละเพรารูโรดเ           |
| 🗲 บริหารจัดการข้อมูล      | กาหนดขอ togin<br>ระบบ      | woravets             | เทรตพท<br>ดิดต่อ | 0990975997                   |
| 🕑 แก้ไขข้อมูลผู้ใช้       | Fax                        |                      | email            | woravet_s@hotmail.com        |
| 🛃 เปลี่ยนรหัสผ่าน         | เงอนเขการเบลยน<br>รหัสผ่าน |                      |                  |                              |
| 🕩 ออกจากระบบ              | ปรับปรุงรายการ             | ยกเลิก               |                  |                              |
|                           |                            |                      |                  |                              |

# ภาคผนวก

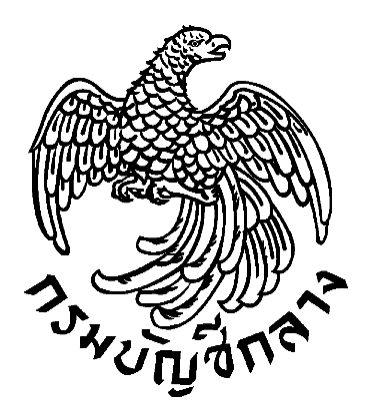

## คู่มือการจัดทำประกาศข้อมูลสาระสำคัญในสัญญา ตามแบบ สขร. 1

กลุ่มงานพัฒนาระบบจัดซื้อจัดจ้างภาครัฐและการบริหารพัสดุภาครัฐด้วยอิเล็กทรอนิกส์ กองระบบการจัดซื้อจัดจ้างภาครัฐและราคากลาง กรมบัญชีกลาง พฤศจิกายน 2563

### สารบัญ

|   |                                                          | หน้า |
|---|----------------------------------------------------------|------|
| 1 | ภาพรวมการจัดทำประกาศข้อมูลสาระสำคัญในสัญญาตามแบบ สขร. 1  | 1    |
| 2 | ขั้นตอนการจัดทำประกาศข้อมูลสาระสำคัญในสัญญาตามแบบ สขร. 1 | 2    |

 แนวทางปฏิบัติในการเปิดเผยสรุปผลการดำเนินการจัดซื้อจัดจ้างไว้ในศูนย์ข้อมูลข่าวสารของทางราชการ ในบนระบบการจัดซื้อจัดจ้างภาครัฐด้วยอิเล็กทรอนิกส์ (Electronic Government Procurement : e-GP)

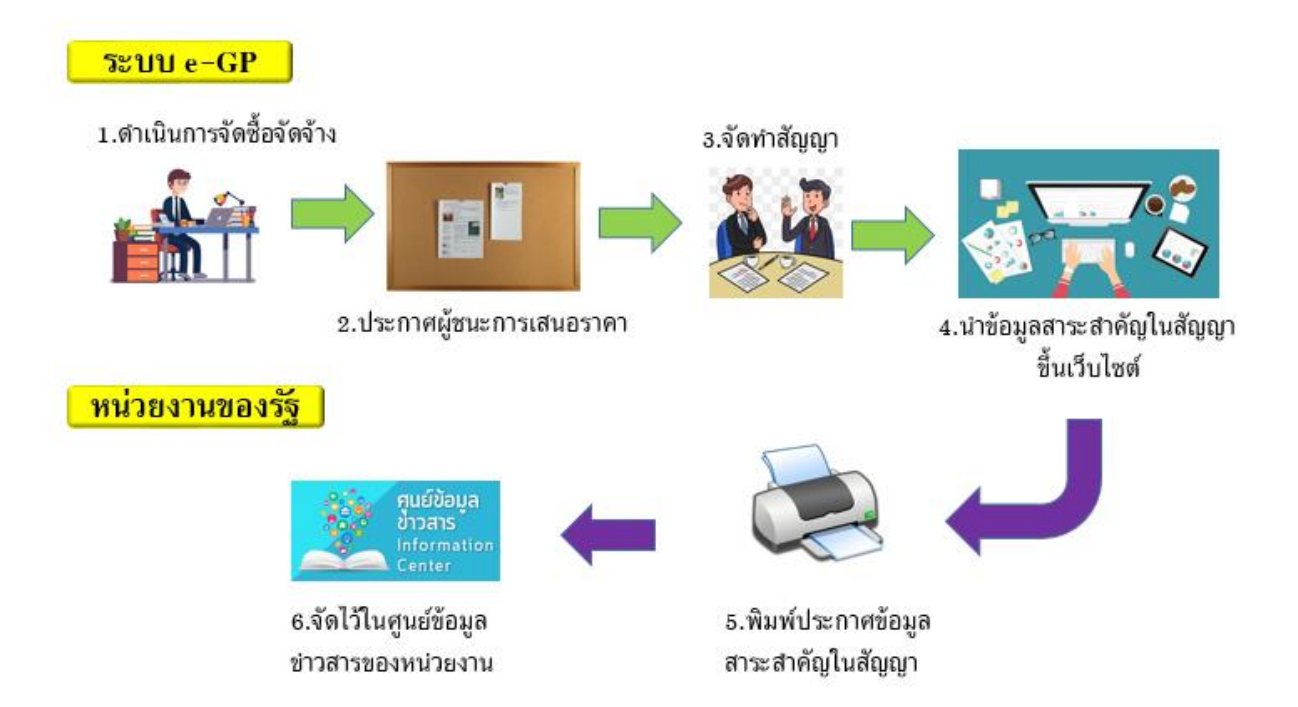

หน่วยงานของรัฐดำเนินการจัดซื้อจัดจ้างตามพระราชบัญญัติการจัดซื้อจัดจ้างและการบริหารพัสดุ ภาครัฐ พ.ศ. 2560 และระเบียบกระทรวงการคลังว่าด้วยการจัดซื้อจัดจ้างและการบริหารพัสดุภาครัฐ พ.ศ. 2560 ในระบบจัดซื้อจัดจ้างภาครัฐด้วยอิเล็กทรอนิกส์ (Electronics Government Procurement : e-GP) จนถึงขั้นตอนข้อมูลสาระสำคัญในสัญญาขึ้นเว็บไซต์เรียบร้อยแล้ว หน่วยงานของรัฐสามารถพิมพ์ประกาศ ข้อมูลสาระสำคัญในสัญญาตามแบบ สขร. 1 มาจัดเก็บไว้ในศูนย์ข้อมูลข่าวสารของทางราชการของหน่วยงาน ของรัฐตามประกาศคณะกรรมการข้อมูลข่าวสารของทางราชการ เรื่อง กำหนดให้ข้อมูลข่าวสารเกี่ยวกับผล การพิจารณาการจัดซื้อจัดจ้างของหน่วยงานของรัฐเป็นข้อมูลข่าวสารที่ต้องจัดไว้ให้ประชาชนตรวจดูตาม มาตรา 9 (8) แห่งพระราชบัญญัติข้อมูลข่าวสารของราชการ พ.ศ. 2540

#### ขั้นตอนพิมพ์ประกาศข้อมูลสาระสำคัญในสัญญาตามแบบ สขร.1ในระบบ e-GP มาจัดไว้ในศูนย์ข้อมูล ข่าวสารของทางราชการ

2.1 เมื่อเจ้าหน้าที่พัสดุ หรือ หัวหน้าเจ้าหน้าที่พัสดุ ดำเนินการขั้นตอนข้อมูลสาระสำคัญในสัญญา เรียบร้อยแล้ว ให้เจ้าหน้าที่หน่วยงานของรัฐ ดำเนินการ ดังนี้

| 🗧 🔶 C 🚺 ไม่ปลอดกับ   gprocurement.go.th/new_inde                                                                                                    | x.html                                                                                                    |                                         |                     | প ও্ ★ 🛛                                                                                                    |
|----------------------------------------------------------------------------------------------------|----------------------------------------------------------------------------------------------------|-----------------------------------------|---------------------|----------------------------------------------------------------------------------------------------|
| ระบบการจัดซื้อจัดจ้างภาครัฐ<br>Thai Government Procurement                                                                                                    |                                                                                                    |                                         |                     |                                                                                                    |
| 🖶 หน้าหลัก กฎ/ระเบียบ/มติ ครม./หนังสือเวียน                                                                                                    | ข้อมูลผู้บริหารและคณะกรรมการ                                                                                           | หลักสูตรฝึกอบรม                         | CoST Thailand       | ช่องทางการติดต่อ                                                                                                    |
| กฏ/ระเบียบ/มติ ครม./หนังสือเวียน อ่านก็งหมด<br>ล่าสุด<br>ด้นหา กฏ/ระเบียบ/มติ ครม./หนังสือเวียนล่าสุด<br>ด้นหาด้วยเลขที่หนังสือ<br>ด้นหาด้วยเลขที่หนังสือ<br>เกณฑ์การใช้ราคาน้ำมันในการคำนวณราคากลางงาน<br>ก่อสร้างของหน่วยงานของรัฐ<br>บระกาศคณะกรรมการราคากลางและขึ้นหะเบียนผู้<br>ประกาศคณะกรรมการราคากลางและขึ้นหะเบียนผู้<br>ประกาศคณะกรรมการหน้าอสร้าง ที่มีลิทธิ<br>ประกาศคณะกรรมการนโยบายการจัดชื่อจัดจ้างและ<br>การบั้นทราหัสดุภาครัฐ เรื่อง หลักเกณฑ์การจัดชื่อจัด | ค้นหาประกาศจัด<br>ประเภทประกาศ :<br>- เลือกประเภทประกาศ -<br>หน่วยงาน :<br>จังหวัด :<br>-เลือกจังหวัด-<br>ค้น<br>2.1.2 | ซื้อจัดจ้าง<br>∽<br>^<br>ศันหาขั้นสูง Q | ชื่อผู้ใช้งาน :<br> | เข้าสู่ระบบเพื่อการใช้งาน<br>รหัสฝาน :<br>มีแรทัฒาน ?<br>มีเส้ทีนี เข้าสู่ระบบ<br>ยำเท้งหมะ<br>ญชีกลางออกเกณฑ์การใช้ราคาน้ำมันในการ<br>นราคากลางงานก่อสร้างของหน่วยงานของ<br>ibe 2 467 ซ้อมความเข้าใจแนวทางการจัด<br>จ้าง ตามระเบียบกระทรวงการคลังว่าด้วย<br>เชื้อตัดร้างและการบริหารพัดอุกาศรัต พ.ศ. |
| •••••<br>•••••<br>คั้นห                                                                                                    | ประกาศรัม<br>1 : คันหาข้อมูลที่ต้องการ<br>— ศันหาด้วยเลขที่หนังสือ                                                     |                                         | ٩                   | • • • •                                                                                                    |
|                                                                                                    | 🥺 แนวทางการเครียมการจัดชื่อ<br>โมาการเครียมการจัดชื่อ                                                                  | จัดจ้างภาครัฐ เพิ่ :<br>โปโกโก          |                     | รหัสต่าง ๆ<br>                                                                                                    |
| 2.1.2 คลิก                                                                                                    | ขั้นสูง Q                                                                                                    |                                         |                     |                                                                                                    |

2.1.1 เข้าสู่เว็บไซต์ <u>http://www.gprocurement.go.th</u>

| <b>ระบบกา</b><br>Thai Govern | เรจัดซื้อจัดจ้างภาค<br>iment Procurement                                                                                                    | ารัฐ                                                     |                                                                                                |                                                                                                    |                                                           |          |  |
|------------------------------|----------------------------------------------------------------------------------------------------|----------------------------------------------------------|------------------------------------------------------------------------------------------------|----------------------------------------------------------------------------------------------------|-----------------------------------------------------------|----------|--|
| หมาย<br>สำคับ                | งื่อนไขดันหาประกาศ<br>"ประเภทประกาศ<br>กระทรง<br>หน่วยงาน<br>จังหวัด<br>"วิธีการจัดหา<br>ประเภทการจัดหา<br>ประเภทการจัดหา<br>ประเภทการจัดหา<br>ประเภทโตรงการ<br>ชัยโตรงการ<br>ชัยโตรงการ<br>หม่<br>สถานะโครงการ<br>15นที่<br>สถานะโครงการ<br>15นที่<br>สถานะโครงการ<br>15นที่ | ประกาศรายชื่อผู้ชนะการเสนอราคา<br><ด้วเลือกกระทรวง><br>< | เลือก<br>งการดูย้อนหลังเก็น<br>ระเกทประกาศเป็น "<br>15553) ให้ท่าหนังลือย่<br>วันที่<br>ประกาศ | <ol> <li>เดือน ให้ระบุรันท์ที่ต้องก<br/>ประกาศราคากลาง" หรือดูโ<br/>ถึงกรมบัญขักลาง</li> <li>งบประมาณ<br/>โครงการ(บาท)</li> </ol> | ><br>2.1.4 15<br>ดทีประกาศที่เกียวข้อ<br>สถานะ<br>โครงการ | 2.1.3    |  |
| ข้อควา                       | <b>มปฏิเสธ :</b> E1530 : ค้นหาข้อมูลใเ                                                                                                    | <u>เร</u> านข้อมูลไม่พบ                                  |                                                                                                |                                                                                                    |                                                           |          |  |
| กองการฟัส                    | Iดุภาครัฐ (กพ.ภ.) กรมบัญชักลาง ถนนพร                                                                                                    | ะราม 6 แขวงพญาไท เขตพญาไท กรุงเทพมหานค                   | ร 10400 ไทร. 02-127-                                                                           | -7000 ต่อ 6704 4674 4958 67                                                                                                    | 77 6928 6934 6800                                         | FPRO9965 |  |
| 2.1.3<br>2.1.4               | เลือก "ประเภท<br>เลือก "วิธีการจ้                                                                                                    | าประกาศ"<br>ัดหา"                                        |                                                                                                |                                                                                                    |                                                           |          |  |

2.1.5 ระบุ "เลขที่โครงการ"

2.1.6 กดปุ่ม ค้นหา

| 3-4-5-5-5-F | <b>รະບບຄ</b> າ<br>Thai Govern     | ารจัดซื้อจัดจ้างภาค<br>าment Procurement                                                                                                    | รัฐ ทดลองใช้งาน (เฟส.                                                                                                    | 3)                                            |                                                                                                    |                                                 | 20                         | 33         |   |
|-------------|-----------------------------------|----------------------------------------------------------------------------------------------------|----------------------------------------------------------------------------------------------------|-----------------------------------------------|----------------------------------------------------------------------------------------------------|-------------------------------------------------|----------------------------|------------|---|
| B           | илла                              | เงื่อนไขต์นหาประกาศ<br>"ประเภทประกาศ<br>กระทรวง ๔<br>หน่วยงาน<br>จังหวัด ๕<br>"วิธีการจัดหา ๔<br>ประเภทกรจัดหา ๔<br>ประเภทกรจัดหา ๔<br>ข้อโครงการ ๔<br>ข้อโครงการ ๔<br>รันที่<br>จำนวนเงินงบประมาณตั้งแต่<br>สถานะโครงการ ๔<br>ะระบาจะแสดงข้อมูลประกาศจาศ<br>ะ ระบบจะแสดงข้อมูลประกาศราศา | ไระกาศรายขึ้อผู้ขนะการเสนอราคา<br><ตัวเลือกกระทรวง><br>:ตัวเลือกระทรวง>   :ตัวเลือกระทรวง>   !ระกาศราคามิเล็กทรอนิกส์ (e-bidding)   :ตัวเลือกประเภทโครงการ>   :ตัวเลือกประเภทโครงการ>                          | <br>อก<br>การดูย้อนหลังเกิน<br>ภามระกาศเป็น " | <ul> <li></li> <li></li> <li></li> <li>1 เดือน ให้ระบุรันที่ที่ต้องการ<br/>ประกาศราคากลาง" หรือคได้</li> </ul> | ▼<br>                                           |                            |            |   |
|             | สำคับ<br>1 เ                      | . กรแพลงท เรมอมูสมารก เพจต<br>หน่วยงาน<br>เรมปัญชีกลาง<br>สำคับที่ 1 - 1 จากทั้งหมด 1 รายการ                                                                                                    | เช่นจัดจังเก้า (พอแต่ ม.ศ. 2347 - ม.ศ. 235<br>เรื่อง<br>ประกวดราคาจ้างก่อสร้างอาคาร<br>เปลี่ยนแปลงคณะกรรมการคุจคาว ด้วย<br>วิธีประกวดราคาอิเล็กทรอนิกส์ (e-<br>bidding) (เลขที่<br>โครงการ : 63107000020)<br>ร | วันที่<br>วันที่<br>ประกาศ<br>19/10/2563      | งบประมาณ<br>โครงการ(บาท)<br>2,000,000.00<br>ย้อนกลับ                                                           | สถานะ<br>โครงการ<br>ระหว่างดำเนินการ<br>1 ตัดไข | ประกาศ<br>ที่เกียว<br>ข้อง | ₽<br>2.1.7 | ] |
|             | палягиция<br>4958 6978 (<br>2.1.7 | ารรัดข้อจัดจำงภาครัฐและราคากลาง (กจร<br>5979<br>กดปุ่ม 🧇                                                                                                    | .) กรมบัญขีกลาง ดนนพระราม 6 แขวงสามเสนใน เร                                                                                                    | ขดพญาไท กรุงเทพม                              | หานคร 10400 โทร. 02-127-70(                                                                                    | 00 ต่อ 6704 4647                                | FPRO9965                   |            |   |

กลุ่มงานพัฒนาระบบจัดซื้อจัดจ้างฯ กองระบบการจัดซื้อจัดจ้างและราคากลาง กรมบัญชีกลาง

| A. H. S. Santa | ระบบการจัดซื้อจัดจ้างภาค<br>Thai Government Procurement                                                                                                    | รัฐ ทดลองใช้งาน (เฟส3)                                                                                                    | CO BAR                           |
|----------------|----------------------------------------------------------------------------------------------------|----------------------------------------------------------------------------------------------------|----------------------------------|
|                | ข้อมูลโครงการ                                                                                                    |                                                                                                    |                                  |
| E              | รอมมูส เครงการ<br>หน่วยงาน<br>วิธีการจัดหา<br>ประเภทโครงการ<br>เลขที่โครงการ<br>จังหวัด<br>งบประมาณ<br>สถานะโครงการ<br><b>ชื่อโครงการ(เรื่อง) :</b> ประกวดราคาจั<br>โครงการ : 63107000020) | กรมบัญขีกลาง<br>ประกวดราคาอิเล็กทรอนิกส์ (e-bidding)<br>จำงก่อสร้าง<br>จัดชื่อจัดจำงตามขั้นตอมปกติ<br>63107000020<br>กรุงเทพมหานตร<br>2,000,000.00 บาท<br>ระหว่างต่าเนินการ<br>งก่อสร้างอาดารเปลี่ยนแปลงคณะกรรมการดุจดาว ด้วยวิธีประกวดราคาอิเล็กทรอนิเ | ]<br>]<br>กล์ (e-bidding) (เลขที |
|                | รายการประกาศที่เกี่ยวข้อง                                                                                                    |                                                                                                    |                                  |
|                | สำดับ                                                                                                    | ประเภทประกาศ                                                                                                    | วันที่ประกาศ                     |
|                | 1 ประกาศเชิญชวน                                                                                                    |                                                                                                    | 16/10/2563                       |
|                | <ol> <li>2 ประกาศราคากลาง</li> <li>2 สะปล้อมอออรเสนอระออมชื่องนั้น</li> </ol>                                                                                                    |                                                                                                    |                                  |
|                | <ol> <li>สรุบบอมูลการเสนอราค แบบงคน</li> <li>ข้อมอรายชื่อผู้ขอรับ/ชื่อเอยสาร</li> </ol>                                                                                                    |                                                                                                    |                                  |
|                | 5 ข้อมูลรายชื่อผู้ยืนเอกสาร                                                                                                    |                                                                                                    |                                  |
|                | 6 ข้อมูลรายชื่อผู้ผ่านการพิจารณาคุ                                                                                                    | นสมบัติและเทคนิค                                                                                                    |                                  |
|                | 7 ประกาศรายชื่อผู้ชนะการเสนอราค                                                                                                    | n                                                                                                    | 19/10/2563                       |
|                | 8 ข้อมูลสาระสำคัญในสัญญา                                                                                                    |                                                                                                    | 31/10/2563                       |
|                | 2.1.8<br>กองระบบการรัดข้อจัดจ่างภาครัฐและราคากลาง (กจร<br>4958 6978 6979                                                                                                    | <b>กลับหน้าค้นหา</b><br>) กรบปัญชีกลาง ถนนพระราม 6 แขวงสามแสนใน เขตพญาโท กรุงเทพมหานคร 10400 โพร. 02                                                                                                    | C-127-7000 ию 6704 4647 FPRO9965 |

### 2.1.8 คลิกที่ "ข้อมูลสาระสำคัญในสัญญา"

| Bigen rs: chi fu function         Will will will will will will will will                                                                                                    | Long's                                       | Thai Gove          | ernme                | nt Procureme           | nt                       | - dă                       |                                                                                                    | Ŵ                                 |                                       |                         |                        |                                                                                                    |        |  |
|----------------------------------------------------------------------------------------------------|----------------------------------------------|--------------------|----------------------|------------------------|--------------------------|----------------------------|----------------------------------------------------------------------------------------------------|-----------------------------------|---------------------------------------|-------------------------|------------------------|----------------------------------------------------------------------------------------------------|--------|--|
| หม่ายงาน<br>พังหรืด<br>การบริญาติกลาง<br>พังหรืด<br>การบริญาติกลาง<br>พังหรืด<br>การบริญาติกลาง<br>พังหรืด<br>การบริญาติกลาง<br>พังหรืด<br>การบริญาติกลาง<br>พังหรืดสาวงาน<br>พังหรือสาวงาน<br>พังหรือสาวงาน<br>พังหรรรรรรรรรรรรรรรรรรรรรรรรรรรรรรรรรรรร                                                                                                    |                                              |                    | ข้อมูล               | สาระสำคัญในสัต         | ູນູญา                    |                            |                                                                                                    |                                   |                                       |                         |                        |                                                                                                    |        |  |
| รังกรังมา<br>รังกรังมา<br>ประเทศกรรังมา<br>รังกระราช<br>ประเทศกรรังมา<br>รังกระราช<br>ประเทศกรรังมา<br>รังกระราช<br>ประเทศกรรังมา<br>รังกระราช<br>ประเทศกรรังมา<br>รังกระราช<br>ประเทศกรรังมา<br>รังกระราช<br>ประเทศกรรังมา<br>รังกระราช<br>ประเทศกรรังมา<br>รังกระราช<br>ประเทศกรรังมา<br>มา<br>ประเทศกรรังมา<br>มา<br>ประเทศกรรรรรรรรรรรรรรรรรรรรรรรรรรรรรรรรรรรร                                                                                                    |                                              |                    |                      | ,                      | หน่วยงาน                 | กรมบัญข้                   | กรมบัณชีกลาง                                                                                        |                                   |                                       |                         |                        |                                                                                                    |        |  |
| รัการจัดมา ประกอราดาอิเล็กพรอมิกดี (e-bidding)<br>ประเภษการจัดมา จึงกว้อสร้าง<br>ประเภษการจัดมา จึงกว้อยบอบ<br>ประเภษการจัดมา จึงกว้อยบอบ<br>ประเภษการจัดมา จึงกว้อยบอบ<br>ประเภษการจัดมา จึงกว้อยบอบ<br>ประเภษการจัดมาจึงกรรม<br>ประเภษการจัดมาจึงกรรม<br>ประเภษการจากรรม<br>ประเภษการจากรรม<br>ประเภษการจัดมาจึงกรรม<br>ประเภษการจากรรม<br>ประเภษการจากรรม<br>ประเภษการจากรรม<br>ประเภษการจากรรม<br>ประเภษการจัดมาจึงกรรม<br>ประเภษการจากรรม<br>ประเภษการจากรม<br>ประเภษการจาร |                                              |                    |                      |                        | จังหวัด                  | กรุงเทพ                    | กรุงเทพมหานตร                                                                                       |                                   |                                       |                         |                        |                                                                                                    |        |  |
| มระเททารจัดหนี รู้จะกันสสร้าง<br>ประเททารจัดหนี จึงชื่อสัลส้างตามขึ้นตอนปกติ<br>เลขที่โครงการ<br>ชื่อโครงการ<br>ชื่อโครงการ<br>ขึ้นโครงการ<br>ขึ้นโครงการ<br>ขึ้นโครงการ<br>ขึ้นโครงการ<br>ขึ้นโครงการ<br>ขึ้นโครงการ<br>ขึ้นประกาศการจัดหนี้จึงอาการเปลี่ยนแปลงคณะกรรมการจุดลาว ด้วยวิธีประกาศราคามิเล็กพรอนิก<br>2,000,000.00 บาท<br>ราคากลาง<br>2,000,000.00 บาท<br>สถานะ<br>ราคากลาง<br>ขึ้นส่วนทาง<br>เสมบรรรรษ์ขึ้นสุมาร์<br>1 รั401599010370 น้ำงหุ้นส่วนสำกัด<br>บ้านโปตรมหรืพย์<br>รายชื่อผู้เสียมานี้อากร<br>บ้านโปตรมหรืพย์<br>รายชื่อผู้เสียมานี้อากร<br>รายชื่อผู้เสียมานี้อากร<br>รายชื่อผู้เสียมานี้อากร<br>รายชื่อผู้เสียมานี้อากร<br>รายชื่อผู้เสียมานี้อากร<br>รายชื่อผู้เสียมานี้อากร<br>รายชื่อผู้เสียมานี้อากร<br>รายชื่อผู้เสียมานี้อากร<br>รายร่ายรับการขึ้นอีกร้องการข้นส่วนสำกัด ห่างหุ้นส่วนสำกัดบ่านในสมหรีพย์<br>2,000,000.00<br>การบรรมหารจิตันอีกร้องการข้อมอาการ<br>รายชื่อผู้เสียมานี้อากร<br>รายชื่อผู้เสียมานี้อากร<br>รายชื่อผู้เสียมานี้อากร<br>รายชื่อผู้เสียมานี้อากร<br>รายชื่อผู้เสียมานี้อากร<br>รายชื่อผู้เสียมานี้อากร<br>รายร่ายรับการข้นส่วนสำกัดห่างหุ้นส่วนสำกัดข่างหุ้นส่วนสำกัดข่านใน เขตพฤทายชายมายร 1000 โทร 02-127-000 ข้อ 6740470<br>การบรรมหารจิตันอีกร้องการชื่อมายายายายายายายายายายายายายายายายายายาย                                                                                                    |                                              | วิธีการจัดหา       |                      |                        |                          |                            | ประกวดราคาอิเล็กทรอนิกส์ (e-bidding)                                                                |                                   |                                       |                         |                        |                                                                                                    |        |  |
| ประเทศโลรงการ<br>เอยที่โลรงการ<br>มั่นโลรงการ<br>เอยที่โลรงการ<br>เป็นรักกรราครารเปลี่ยนแปลงคณะกรรมการตุลุควา ดับบรี่มีประกวคราควิเล็กทรอนิก<br>งบประมาณ<br>เอาหนะโลรงการ<br>ราควกลาง<br>เราหว่างสำเนินการ<br>สถานะโลรงการ<br>ระหว่างสำเนินการ<br>สถานะโลรงการ<br>ระหว่างสำเนินการ                                                                                                    |                                              |                    |                      | ประเภท                 | การจัดหา                 |                            |                                                                                                    |                                   |                                       |                         |                        |                                                                                                    |        |  |
| เลยทีโครงการ       63107000020         มื่นโครงการ       ประกาศราลาริงกัลสร้างอาคารเปลี่ยนแปลงคณะกรรมการคุลคาว ด้วยวิธีประกวคราควโลล์กทรอนิก         เมประมาณ       2,000,000.00       บาพ         เมประมาณ       2,000,000.00       บาพ         สถานะโครงการ       ระหว่างส่านในการ         น้ำสัญญา       เลขประจำตัว       ชื่อผู้ขาย       เลขคุมลัญญา       ถึงชั่น       สำเหน่ง         น้ำสัญญา       เลขประจำตัว       ชื่อผู้ขาย       เลขคุมลัญญา       เลข       นั่งชื่อ       เมี่งชั่นส่วนจำ         1       5401599010370       ห่างหุ้นส่วนจำกัด       63102200025       1/2563       31/10/2563       2,000,000.00       นี่หาสัญญา       เสมขางเทคนิคถูกต้อง         รายชื่อผู้เสนอราคา       รายชื่อผู้เสนอราคา       ราคาที่เสนอ       ราคาที่เสนอ       ราคาที่เสนอ         1       5401599010370       ห่างหุ้นส่วนจำกัด ห่างหุ้นส่วนจำกัด ห่างหุ้นส่วนจำกัด ห่างหุ้นส่วนจำกัด ห่างหุ้นส่วนจำกัด ห่างหุ้นส่วนจำกัด ห่างหุ้นส่วนจำกัด ห่างหุ้นส่วนจำกัด ห่างหุ้นส่วนจำกัด ห่างหุ้นส่วนจำกัด       ราคาที่เสนอ         5401599010370       ห่างหุ้นส่วนจำกัด ห่างหุ้นส่วนจำกัด ห่างหุ้นส่วนจำกัด ห่างหุ้นส่วนจำกัด ห่างหุ้นส่วนจำกัด       ราคาที่เสนอ         1       5401599010370       ห่างหุ้นส่วนจำกัด ห่างหุ้นส่วนจำกัด ห่างหุ้นส่วนจำกัด ห่างหุ้นส่วนจำกัด ห่างหุ้นส่วนจำกัด ห่างหุ้นส่วนจำกัด ห่างหุ้นส่วนจำกัด ห่างหุ้นส่วนจำกัด ห่างหุ้นส่วนจำกัด ห่างหุ้นส่วนจำกัด ห่างหุ้นส่วนจำกัด ห่างหุ้นส่วนจากัด ห่างหุ้นส่ว                                                                                                    |                                              |                    |                      | ประเภท                 | าโครงการ                 | จัดซื้อจัด                 | เจ้างตามขั้นตอนปก                                                                                   | າທີ                               |                                       |                         |                        |                                                                                                    |        |  |
| มิมาราคราคารโบสโตสร้างอาคารโบสโตนแปลงคณะกรรมการคุลคาว ด้วยใช้ประกาศราคารโอโลกหรอนิกษุ่<br>ขบประมาณ 2,000,000.00 บาพ<br>ราคากลาง 2,000,000.00 บาพ<br>สถานะโครงการ ระหว่างส่านในการ           สถานะโครงการ         ระหว่างส่านในการ           สถานะโครงการ         ชิ่งผู้ขาย         เลชคุมสัญญา<br>ในสังชุมีอ         โลช วันที่<br>หู่เสียมามีอกกร         มีหลุดคุมที่คิดเลือก<br>สัญญา         เลต<br>เป็นผู้มีผู้บุญา           สถานะโครงการ         ชิ่งผู้ขาย         เลชคุมสัญญา<br>ในระบบ e-GP         ใส่ชูญา<br>ในสั่งชื่อ         รับที่<br>ในสั่งชื่อ         เลต<br>เป็นผู้มีคุณสมบัติและบ้อ<br>คุณกาพและเป็นผู้เสียละบ้อ<br>คุณกาพและเป็นผู้เสียละ<br>ราคาศาสุด           1         5401599010370         ห่างหุ้นส่วนจากัด<br>บ้านได้ราคาร         5102200025         1/2563         31/10/2563         2,000,000.00         สุดหาสัญญา<br>คุณกาพและเป็นผู้เสียล<br>ราคาศาสุด           รายชื่อผู้เสียอราคา         รายชื่อผู้เสียอราคา         รายชื่อผู้เสียอราคา         ราคาที่เสบล<br>ราคาศาสุด           เสชบรรรงการ         รายชื่อผู้เสียอราคา         ราคาที่เสบล         2,000,000.00           พมท         กลงหุ่นส่วนจากัด ห่างหุ่นส่วนจากัด ห่างหุ่นส่วนจากัดบ่านได้เธนหรัพย์         2,000,000.00           พมท         กลงหน่าสามสากัด ห่างหุ่นส่วนจากัด ห่างหุ่นส่วนจากัด ห่างหุ่นส่วนจากัดบ่านได้เธนหรัพย์         2,000,000.00           เสีงหน่าสามระ         หน่างหน่าสามระ         หน่างหน่าสามระ        หน่างหน่าสามระ           เสีงหน่าสามระ         หน่างหน่าสามระ         หน่างหน่าสามระ           หน่าสามระ         หน่าสาม                                                                                                    |                                              |                    |                      | ເລນທີ                  | iโครงการ<br>-            | 631070                     | 00020                                                                                               |                                   |                                       |                         | _                      |                                                                                                    |        |  |
| อับบริษาณ์       2,000,000.00)       บาท         ราคากลาง       2,000,000.00)       บาท         สถามะโครงการ       ระหว่างสำเนินการ         สถามะโครงการ       ช้อผู้ชาย       เลชคุมสัญญา       ถึงชื่อ         ที่สัญญา       เสชประจำตัว       ชื่อผู้ชาย       เลชคุมสัญญา       ถึงชื่อ         1       5401599010370       ท้างทุ้มส่วนจำกัด       63102200025       1/2563       31/10/2563       2,000,000.00       จัดทำสัญญา         รายชื่อผู้เสนอราคา       รายชื่อผู้เสนอราคา       รายชื่อผู้เสนอราคา       รายชื่อผู้เสนอราคา       2,000,000.00       จัดทำสัญญา         รปประจำตัวผู้เสนอราคา       รายชื่อผู้เสนอราคา       รายชื่อผู้เสนอราคา       2,000,000.00       จัดทำสัญญา         หางทุ้มส่วนจำกัด ท่างทุ้มส่วนจำกัด ท่างทุ้มส่วนจำกัด ท่างทุ้มส่วนจำกัดเว่านไดเยาหระชา       ราคาที่เสนอราคา       2,000,000.00         เสนประจำตัวผู้เสีนอาราคา       รายชื่อผู้เสนอราคา       2,000,000.00       จัดทำสัญญา         หางทุ้มส่วนจำกัด ท่างทุ้มส่วนจำกัด ท่างทุ้มส่วนจำกัดเว่านไดเยาหมางทีม       2,000,000.00       จัดทำสัญญา         เสนประจำตัวผู้เสีนอราคา       ราคาที่สมมาง       2,000,000.00       จัดทำสัญกาง         เสนประจำตัวผู้เสีนอราคา       ราคาที่สมมาง       2,000,000.00       จัดทำสัญกาง         เสนประจำตัวผู้เสนบรง       หางทุ้มส่วนจำกัด ท่างทุ้มส่งหาง       2,000,000.00                                                                                                    |                                              |                    |                      | ชัย                    | บโครงการ                 | ประกวดร                    | กคาจ้างก่อสร้างอา                                                                                   | เคารเปลี่ยนแ                      | ปลงคณะกรรมก                           | าารดุจดาว ด้วยวิ<br>า   | ธีประกวดราคาส          | อิเลิกทรอนิกเ                                                                                                |        |  |
| Initianity <u>2,000,000.00 jrin</u> Initianity     Initianity     Initinitianity     Initianity     Initinitianity     Initianity                                                                                                    |                                              |                    |                      | 01                     | บบระมาณ                  |                            |                                                                                                    |                                   | 2,000,000.00                          | ] บาท<br>ไม่วาม         |                        |                                                                                                    |        |  |
| และสายรายาง เป็นหาราย เป็นหาราย<br>เป็นระบบ e-GP ที่สัญญา/ น่อน วิมนี่งชื่อ<br>ไปสั่งชื่อ<br>ไปสั่งชื่อ<br>1 5401599010370 บ้างนั้นส่วนจำกัด<br>บ้านให่ธนทรัพย์ 63102200025 1/2563 31/10/2563 2,000,000.00 จัดทำลัญญา/<br>คุณการและเป็นผู้เสนอราคา<br>รายชื่อผู้เสนอราคา                                                                                                    |                                              |                    |                      | สภาพ                   | าคากลาง<br>กิตรงการ      | sminad                     | ไวเป็นการ                                                                                           |                                   | 2,000,000.00                          | บาท                     |                        |                                                                                                    |        |  |
| An initial สายประจำตัว เป็นผู้มีสุมานี้อากร                                                                                                    |                                              |                    |                      |                        |                          | 30013100                   | 2 N 3 10M 16/16/113                                                                                 |                                   |                                       |                         |                        |                                                                                                    |        |  |
| 1 5401599010370 ห้างหุ้นส่วนจำกัด<br>บ้านได้ธมทรัพย์ 631022000025 1/2563 31/10/2563 2,000,000.00 จีลดทำสัญญา/<br>PO แล้ว<br>รายชื่อผู้เสนอราคา<br>รายชื่อผู้เสนอราคา<br>5401599010370 ท้างหุ้นส่วนจำกัด ห้างหุ้นส่วนจำกัดบ้านได้ธมทรัพย์ 2,000,000.00<br>พิมพ์ กลับหน้าดินหา<br>2,1.9 กลาง ถนบพรรรม 6 แขวงสามแสนใน เขตพญาโท กรุงเทณภานคร 10400 โทร. 02-127-7000 ต่อ 6704 4677<br>FPR099054                                                                                                    | ลำดับ เลขประจำดัว<br>ผู้เสียภาษีอากร ชื่อผู้ |                    |                      |                        | <u>ู</u> ้ขาย            | เลขคุมสัญญา<br>ในระบบ e-GP | เลข วันที่ สถานะ<br>ที่สัญญา/ ห่าลัญญา/ จำนวนเงิน สถานะ เหตุผลที่คัดเลือก<br>ให้สู้งชื่อ ใบสั่งชื่อ |                                   |                                       | เหตุผลที่คัดเลือก       |                        |                                                                                                    |        |  |
| รายชื่อผู้เสนอราคา<br>เลขประจำตัวผู้เสียภามีอากร รายชื่อผู้เสนอราคา รายชื่อผู้เสนอราคา ราคาที่เสนอ<br>5401599010370 ท้างหุ้นส่วนจำกัด ห้างหุ้นส่วนจำกัดบ้านได้ธนทรีพย์ 2,000,000.00<br>พิมพ์ กลับหน้าดันหา<br>กลางธนบการจิตชื้อจัดจ้างภาลรัฐและราคา 2.1.9 กลาง ถนบพระราม 6 แขวงสามแสนใน เขตพญาไท กรุงเทพญหานคร 10400 โทร. 02-127-7000 ต่อ 6704 4647 FPR09965<br>4958 6978                                                                                                    |                                              |                    | 1                    | 5401599010370          | ห้างหุ้นส่ว<br>บ้านไผ่ธน | นจำกัด<br>ทรัพย์           | 631022000025                                                                                        | 1/2563                            | 31/10/2563                            | 2,000,000.00            | จัดทำสัญญา/<br>PO แล้ว | เป็นผู้มีคุณสมบัติและข้อ<br>, เสนอทางเทคนิคถูกต้อง<br>ครบถ้วนผ่านเกณฑ์<br>คุณภาพและเป็นผู้เสนอ<br>ราคาต่ำสุด |        |  |
| เลขประจำดัวผู้เสียภามีอากร รายชื่อผู้เสนอราคา ราคาที่เสนอ<br>5401599010370 ท้างทุ้นส่วนจำกัด ห้างทุ้นส่วนจำกัดบ้านได้ธนทรัพย์ 2,000,000.00<br>ทิมพ์ กลับหน้าดันหา<br>กลวงธนบการลิตชี้อสีลจ้างภาครัฐและราคา 2.1.9 กลาง ถนนพระราม 6 แขวงสามแสนใน เขตพญาไท กรุงเทพนทานคร 10400 โทร. 02-127-7000 ต่อ 6704 4647 FPR09965                                                                                                    |                                              |                    | รายชื่อ              | อผู้เสนอราคา           |                          |                            |                                                                                                    |                                   |                                       |                         |                        |                                                                                                    |        |  |
| 5401599010370 ท้างหุ้นส่วนจำกัด ห้างหุ้นส่วนจำกัดบ้านให้ธนทรัพย์ 2,000,000.00<br>พิมพ์ กลับหน้าดันหา<br>กลงระบบการจิดขึ้อจิตจ้างภาครัฐและราคา 2.1.9 กลาง ถนนพระราม 6 แขวงสามเสนใน เขตพญาไท กรุงเทพมหานคร 10400 โพร. 02-127-7000 ต่อ 6704 4647 FPR09965<br>4958 6978 6979                                                                                                    |                                              |                    | เลขปร                | ระจำตัวผู้เสียภาษี     | อากร                     |                            | 5                                                                                                   | ายชื่อผู้เสนล                     | าราคา                                 |                         |                        | ราคาที่เสนอ                                                                                                  |        |  |
| กลงระบบการลิตขึ้อจิตจ้างภาครัฐและราคาม <b>2.1.9</b> กลาง ถนนพระราม 6 แขวงสามเสนใน เขตพญาไท กรุงเทพมหานคร 10400 โทร. 02-127-7000 ต่อ 6704 4647 FPR09965                                                                                                    |                                              |                    |                      | 5401599010370          | ห้าง                     | หุ้นส่วนจำก                | <b>ìัด ห้างหุ้นส่วน</b> จำก้                                                                        | <i>โ</i> ดบ้านใผ่ธนห              | ารัพย์                                |                         |                        | 2,000,000.00                                                                                                 |        |  |
| 6                                                                                                    |                                              | กองระบ<br>4958 697 | เบการจัดร่<br>8 6979 | ขึ้อจัดจ้างภาครัฐและรา | <sub>ета</sub> 2.        | 1.9                        | ที่ว                                                                                                | <mark>มพ์ ก</mark><br>แขวงสามเสนใ | <b>ลับหน้าค้นหา</b><br>น เขตพญาไท กรุ | รุงเทพมหานคร 104<br>ไว้ | 400 โทร. 02-127        | -7000 я́а 6704 4647 <sub>FP</sub>                                                                            | RO9965 |  |

| ViewReport |                                |                                  |                                          | 1                           | / 1                                 |                      |                     |                                                                                    | ¢ ₹                 | ē       |     |
|------------|--------------------------------|----------------------------------|------------------------------------------|-----------------------------|-------------------------------------|----------------------|---------------------|------------------------------------------------------------------------------------|---------------------|---------|-----|
|            |                                |                                  |                                          | ข้อมูลสาระส่                | ำคัญในสัญญา                         |                      |                     | 2.1.1                                                                              | 1                   | 21      | 10  |
|            | 1. หน่วยงาน                    | กรมบัญชีกลาง                     |                                          |                             |                                     |                      |                     |                                                                                    | -                   | 2.1     | .10 |
|            | 2. เลขที่โครงการ               | 63107000020                      |                                          |                             |                                     |                      |                     |                                                                                    |                     |         |     |
|            | 3. ชื่อโครงการ                 | ประกวดราคาจ้างก่อสร้างอา         | ค <mark>า</mark> รเปลี่ยนแปลงคณะกา       | รรมการดุจดาว ด้วย           | บวิธีประกวดราคาอิ <mark>เ</mark> ล่ | โกทรอนิกส์ (e-biddir | 19)                 |                                                                                    |                     |         |     |
|            | 4. งบประมาณ                    | 2,000,000.00 บาท                 |                                          |                             |                                     |                      |                     |                                                                                    |                     |         |     |
|            | 5. ราคากลาง                    | 2,000,000.00 บาท                 |                                          |                             |                                     |                      |                     |                                                                                    |                     |         |     |
|            | 6. รายชื่อผู้เสนอ              | ราคา มีดังนี้                    |                                          |                             |                                     |                      |                     |                                                                                    |                     |         |     |
|            | เลา                            | ประจำตัวผู้เสียภาษีอากร          |                                          | รายชื่อผู้                  | ,<br>เสนอราคา                       |                      | ราเ                 | คาที่เสนอ                                                                          |                     |         |     |
|            |                                | 5401599010370                    | ห้างหุ้นส่วนจำกัดบ้า                     | นไผ่ธนทรัพย์                |                                     |                      | 2,000,000.00        |                                                                                    |                     |         |     |
|            | 7. ผู้ที่ได้รับการศั           | ัดเลือก ได้แก่                   |                                          |                             |                                     |                      |                     |                                                                                    |                     |         |     |
| ลำดับ      | เลขประจำตัว<br>ผู้เสียภาษีอากร | ซื่อผู้ขาย                       | เลชคุมสัญญา<br>ในระบบ <mark>e-</mark> GP | เลขที่สัญญา /<br>ใบสั่งซื้อ | วันที่ทำสัญญา /<br>ใบสั่งซื้อ       | จำนวนเงิน            | สถานะสัญญา          | เหตุผลที่คัดเลือก                                                                  |                     |         |     |
| 1          | 5401599010370                  | ห้างหุ้นส่วนจำกัดบ้านไผ่ธนทรัพย์ | 631022000025                             | 1/2563                      | 31/10/2563                          | 2,000,000.00         | จัดทำสัญญา/ PO แล้ว | เป็นผู้มีคุณสมบัติและข้อเสนอทางเ<br>กต้องครบถ้วนผ่านเกณฑ์คุณภาพม<br>ผแสนอราคาต่ำสด | เทคนิคถู<br>และเป็น |         |     |
|            |                                |                                  |                                          |                             |                                     |                      |                     |                                                                                    |                     |         |     |
|            |                                |                                  |                                          |                             |                                     |                      |                     |                                                                                    |                     |         |     |
|            |                                |                                  |                                          |                             |                                     |                      |                     |                                                                                    |                     | <b></b> |     |
|            |                                |                                  |                                          | $\square$                   |                                     |                      |                     |                                                                                    | +                   |         |     |
|            |                                |                                  |                                          |                             |                                     |                      |                     |                                                                                    | G                   |         |     |
|            |                                |                                  |                                          |                             |                                     |                      |                     |                                                                                    |                     |         |     |
|            | 2 1 106                        |                                  | ່ວໜີບໜ້ຍໄຮ                               | พอกสณ์                      | ວນວອງຮູ                             | มสำคัญใจ             | เส้อเอเวตา          | <u>ยแยน สตร 1</u>                                                                  | เสือ                |         |     |
|            | 2.1.10                         |                                  | เอเทราเการ                               | 511141-06                   | อฟูยย 13                            | ទីតា ២ស្ងេស          | រតហ្វេហ្វេ ២        | มแบบ อุญาา                                                                         | ทาย                 |         |     |
|            | 2.1.116                        | าลิกที่ 본 เข่                    | พื่อดาวน์โ                               | หลดปร                       | ะกาศข้อ                             | มูลสาระ              | สำคัญในส            | <sup>ู</sup><br>้ถัญญาเก็บไว้ใน                                                    | ເรູປແບບ             | ไฟล์    |     |

PDF